## FUJ¦FILM

# DIGITAL CAMERA

# **New Features Guide**

Version 2.00

Features added or changed as a result of firmware updates may no longer match the descriptions in the documentation supplied with this product. Visit our website for information on the updates available for different products:

http://www.fujifilm.com/support/digital\_cameras/software/fw\_table.html

### Contents

X-T20 firmware version 2.00 adds or updates the features listed below. For the latest manual, visit the following website.

http://fujifilm-dsc.com/en/manual/

| No. | Description                                                                                                    | X-T20 | See | Ver. |
|-----|----------------------------------------------------------------------------------------------------|-------|-----|------|
| 1   | To view separate RGB histograms and a display<br>showing areas of the frame that will be overex-<br>posed at current settings superimposed on the<br>view through the lens, press the function button<br>to which <b>HISTOGRAM</b> is assigned. | 19    | 1   | 2.00 |
| 2   | Touch controls have been added.                                                                                                    | 22    | 2   | 2.00 |
| 3   | To refocus using autofocus while recording<br>is in progress, tap the touch screen or press<br>the button to which <b>AF-ON</b> has been as-<br>signed.                                                                                         | 56    | 3   | *    |
| 4   | LARGE INDICATORS MODE(EVF) and<br>LARGE INDICATORS MODE(LCD) options<br>have been added to SCREEN SETTING in<br>the setup menu.                                                                                                    | 220   | 4   | 2.00 |
| 5   | A LARGE INDICATORS DISP. SETTING option has been added to <b>Z SCREEN SETTING</b> in the setup menu.                                                                                                    | 220   | 5   | 2.00 |

| No. | Description                                                                                                    | X-T20 | See | Ver. |
|-----|----------------------------------------------------------------------------------------------------|-------|-----|------|
| 6   | Changes have been made to the content<br>of the BUTTON/DIAL SETTING ><br>TOUCH SCREEN SETTING option in the<br>setup menu.  | 230   | 6   | 1.10 |
| 7   | A CONNECTION SETTING ><br>PC CONNECTION MODE item has been<br>added to the setup menu.                                      | 239   | 7   | 2.00 |
| 8   | Third-party studio flash commanders compatible<br>with the FUJIFILM flash system can now be used.                           | 257   | 8   | 2.00 |
| 9   | FUJINON XC15-45mmF3.5-5.6 OIS PZ lenses are<br>now supported.                                                               | 272   | 9   | 2.00 |
| 10  | In addition to the instax SHARE printers list-<br>ed in "Accessories from FUJIFILM", the cam-<br>era now supports the SP-3. | 293   | 10  | 1.10 |

The asterisks in the "Ver." column indicate features available in earlier versions; only the descriptions in the manual have been changed.

## **Changes and Additions**

Changes and additions are as follows.

#### X-T20 Owner's Manual: 📖 19 Customizing the Standard Display

#### Histograms Histograms show the distribution of tones in the image. Brightness is shown by the horizontal axis, the number of pixels by the vertical axis. Number of **A** pixels Shadows <del><</del> - Highlights Pixel brightness Optimal exposure: Pixels are distributed in an even curve throughout the tone range. Overexposed: Pixels are clustered on the right side of the graph. Underexposed: Pixels are clustered on the left side of the graph. To view separate RGB histograms and a display showing areas of the frame that will be

play showing areas of the frame that will be overexposed at current settings superimposed on the view through the lens, press the function button to which **HISTOGRAM** is assigned.

- 1 Overexposed areas blink
- 2 RGB histograms

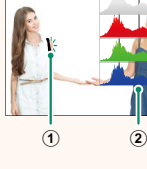

Ver. 2.00

#### X-T20 Owner's Manual: 🗐 22 Touch Screen Mode

Ver. 2.00

#### The following touch controls have been added.

| No. | Description                                                                                                    | X-T20      |
|-----|----------------------------------------------------------------------------------------------------|------------|
| 1   | Flick gestures can now be used to choose the focus area during focus zoom.                                                                             | 86         |
| 2   | Pinch-in and pinch-out gestures can now be used to choose the number of pictures (one, nine, or a hundred) displayed during multi-frame playback.      | 178        |
| 3   | Pictures in the nine- and hundred-frame displays can<br>now be selected using touch or drag gestures; dou-<br>ble-tap a picture to view it full frame. | 179        |
| 4   | Touch controls can now be used in the <b>Q</b> (quick) menu.                                                                                           | 243        |
| 5   | The touch screen can now be used for text entry.                                                                                                    | 235<br>236 |

#### X-T20 Owner's Manual: 📺 56 **Recording Movies**

The indicator lamp lights while recording is in progress. During recording, you can change exposure compensation by up to  $\pm 2$  EV and adjust zoom using the zoom ring on the lens (if available).

If the lens is equipped with an aperture mode switch, select the aperture mode before beginning recording. If an option other than **A** is selected, shutter speed and aperture can be adjusted while recording is in progress.

To refocus using autofocus while recording is in progress, tap the touch screen or press the button to which AF-ON has been assigned.

Recording may be unavailable at some settings, while in other cases settings may not apply during recording.

#### X-T20 Owner's Manual: 📄 220 LARGE INDICATORS MODE(EVF)

#### Ver. 2.00

Ver. 2.00

Select **ON** to display large indicators in the electronic viewfinder. The indicators displayed can be selected using **Z** SCREEN SETTING > LARGE INDICATORS DISP. SETTING.

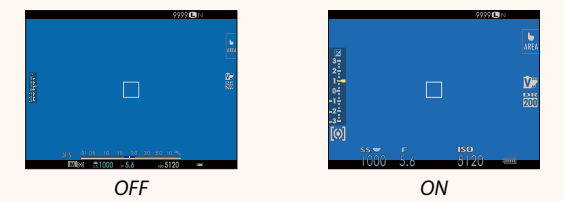

#### LARGE INDICATORS MODE(LCD)

Select **ON** to display large indicators in the LCD monitor. The indicators displayed can be selected using **Z** SCREEN SETTING > LARGE INDICATORS DISP. SETTING.

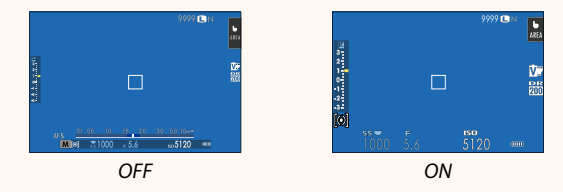

If LARGE INDICATORS MODE is assigned to a function button, the button can be used to toggle LARGE INDICATORS MODE on (ON) and off (OFF) () 224, 250).

#### X-T20 Owner's Manual: 📺 220 LARGE INDICATORS DISP. SETTING

#### Choose the indicators displayed when ON is selected for SCREEN SETTING > LARGE INDICATORS MODE(EVF) or LARGE INDICATORS MODE(LCD).

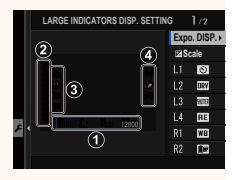

Ver. 2.00

| Option          | Description                                                                                                    |
|-----------------|----------------------------------------------------------------------------------------------------|
| ①Expo. DISP.    | Choose the items listed at the bottom of the display. Selected items are indicated by check marks (☑); to deselect, highlight the check marks and press <b>MENU/OK</b> . |
| 2 🛃 Scale       | Select <b>ON</b> to display the exposure indicator.                                                                                                    |
| 3L1, L2, L3, L4 | Choose up to four large icons for display on the left side of the screen.                                                                                                |
| ④R1, R2, R3, R4 | Choose up to four large icons for display on the right side of the screen.                                                                                               |

#### X-T20 Owner's Manual: 🗐 230 TOUCH SCREEN SETTING

#### Enable or disable touch-screen controls.

| Option              | Description                                                |
|---------------------|------------------------------------------------------------|
|                     | • ON: Touch controls enabled; the LCD monitor              |
| <b>TOUCH SCREEN</b> | functions as a touch screen.                               |
| ON/OFF              | • <b>OFF</b> : Touch controls disabled; the LCD monitor    |
|                     | cannot be used as a touch screen.                          |
|                     | Select the area of the LCD monitor (ALL, RIGHT, or         |
|                     | <b>LEFT</b> ) used for touch controls while the viewfinder |
|                     | is active, or choose <b>OFF</b> to disable touch controls  |
| SETTINGS            | while the viewfinder is in use.                            |

#### X-T20 Owner's Manual: 🗐 239 PC CONNECTION MODE

#### Ver. 2.00

#### Adjust settings for connection to a computer.

| Option                           | Description                                                                                                    |
|----------------------------------|----------------------------------------------------------------------------------------------------|
| USB CARD<br>READER               | Connecting the camera to a computer via USB au-<br>tomatically enables data transfer mode, allowing<br>data to be copied to the computer. The camera<br>functions normally when not connected.                                                                                                    |
| USB RAW CONV./<br>BACKUP RESTORE | <ul> <li>Connecting the camera to a computer via USB automatically enables USB RAW conversion/backup restore mode. The camera functions normally when not connected.</li> <li>USB RAW CONV. (requires FUJIFILM X RAW STUDIO): Use the camera's image processing engine to rapidly convert RAW files to high-quality JPEG images.</li> <li>BACKUP RESTORE (requires FUJIFILM X Acquire): Save and load camera settings. Reconfigure the camera in an instant or share settings with other cameras of the same type.</li> </ul> |

#### X-T20 Owner's Manual: 📺 257 Flash Settings

#### Ver. 2.00

Third-party studio flash commanders compatible with the FUJIFILM flash system can now be used. For more information, see the documentation provided your studio flash unit.

#### X-T20 Owner's Manual: 📺 272 Power Zoom

The camera now supports XC15-45mmF3.5-5.6 OIS PZ power zoom lenses. The following features are available:

- The zoom ring can be used to adjust zoom.
- The focus ring can be used to make fine adjustments to zoom in focus modes **S** (AF-S) and **C** (AF-C).
- The zoom position remains fixed during interval-timer photography.
- The lens remains extended during playback so that shooting can quickly be resumed.

#### X-T20 Owner's Manual: 🗐 293 Accessories from FUJIFILM

#### Ver. 1.10

#### instax SHARE printers

SP-1/SP-2/SP-3: Connect via wireless LAN to print pictures on instax film.

# FUJ¦FILM

#### **FUJIFILM Corporation**

7-3, AKASAKA 9-CHOME, MINATO-KU, TOKYO 107-0052, JAPAN http://www.fujifilm.com/products/digital\_cameras/index.html

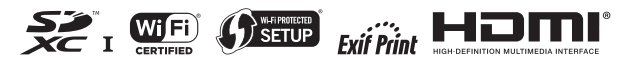